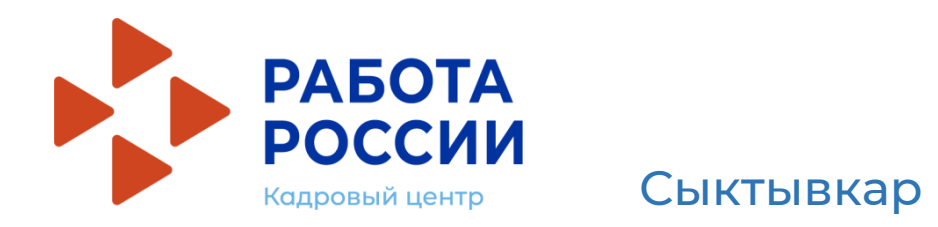

Подача заявления на организацию временного трудоустройства несовершеннолетних граждан в возрасте от 14 до 18 лет в свободное от учебы время на Единой цифровой платформе «Работа России»

Инструкция

## Алгоритм действий

### Шаг 1

Авторизация на Единой цифровой платформе «Работа России» <u>www.trudvsem.ru</u> через учетную запись портала ЕСИА (Госуслуг)

Если учетной записи портала ЕСИА (Госуслуг) нет, ее можно создать самостоятельно или обратиться в офис «Мои документы», где сотрудники помогут создать и подтвердить ее

#### Шаг 2

Создание резюме

Составьте резюме, пользуясь данной инструкцией

### Шаг З

Ожидание модерации резюме сотрудником службы занятости

Модерация резюме проходит в течение одного рабочего дня

### Шаг 4

Подача заявления на организацию временного трудоустройства несовершеннолетних граждан

Заполните форму заявления и прикрепите резюме

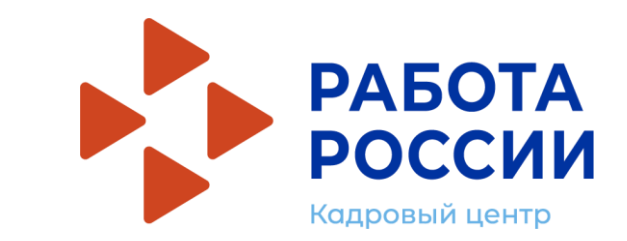

# Шаг I. Авторизация

# Подача заявления осуществляется на Единой цифровой платформе «Работа России»

Нужно зайти на портал trudvsem.ru и нажать кнопку «Войти»

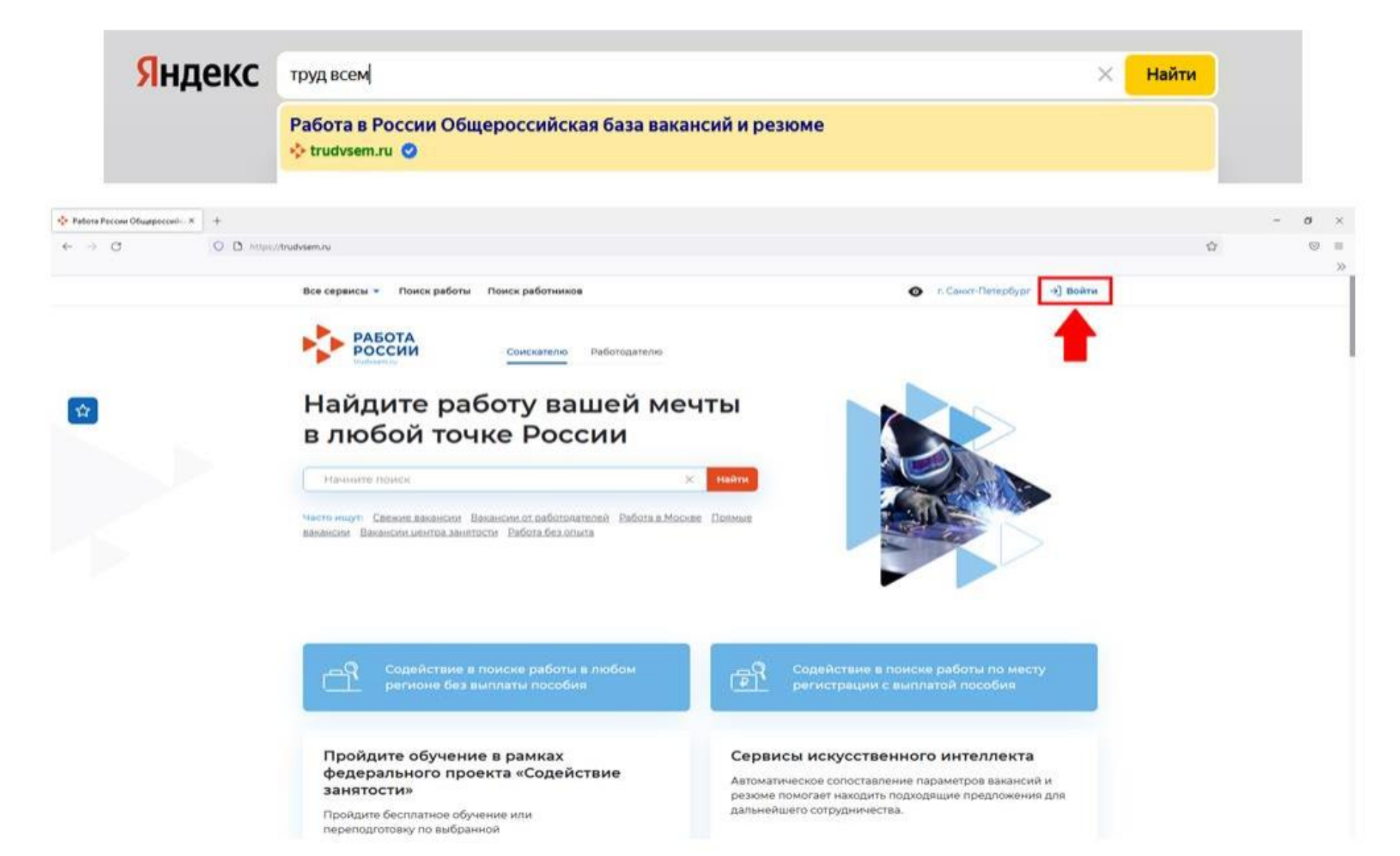

# Авторизация на единой цифровой платформе «Работа в России»

# Необходимо нажать на кнопку «Войти через портал «Госуслуги».

### На открывшейся странице ввести почту и пароль соискателя и нажать на кнопку «Войти»

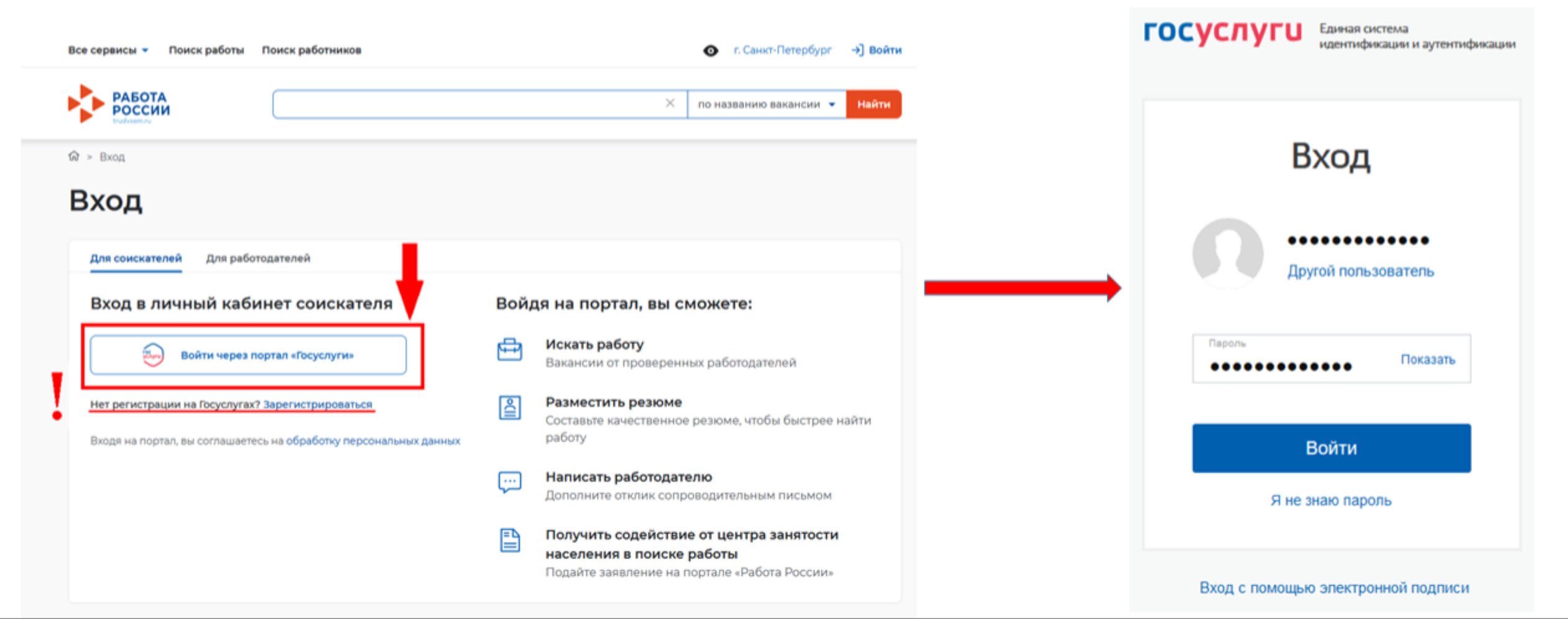

## После авторизации на единой цифровой платформе «Работа в России» через учетную запись ЕСИА, Вы попадаете в личный кабинет соискателя

| РАБОТА<br>РОССИИ<br>Тикиненти |     |                      |   | 🗙 по названию вакансии 👻 Найт       |
|-------------------------------|-----|----------------------|---|-------------------------------------|
| 1ой кабинет                   |     |                      |   |                                     |
| Уведомления и со              | быт | ия                   |   |                                     |
| Резюме                        | 0   | 🗍 Заявления          | 0 |                                     |
| Просмотры резюме              | 0   | 🛇 Избранные вакансии | 0 | < >                                 |
| 🟳 Отклики и приглашения       | 0   | 🛇 Автопоиски         | 0 |                                     |
| 🖂 Жалобы и сообщения          | 0   |                      |   | встать на учет по безработице       |
|                               |     |                      |   | Подать заявление на выплату пособия |

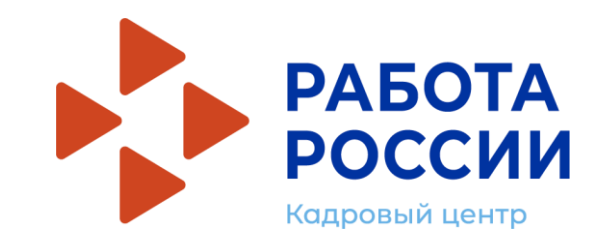

# Шаг 2. Создание резюме

### Нажать на пункт меню «Мои резюме» и в открывшемся меню выбрать «Добавить резюме»

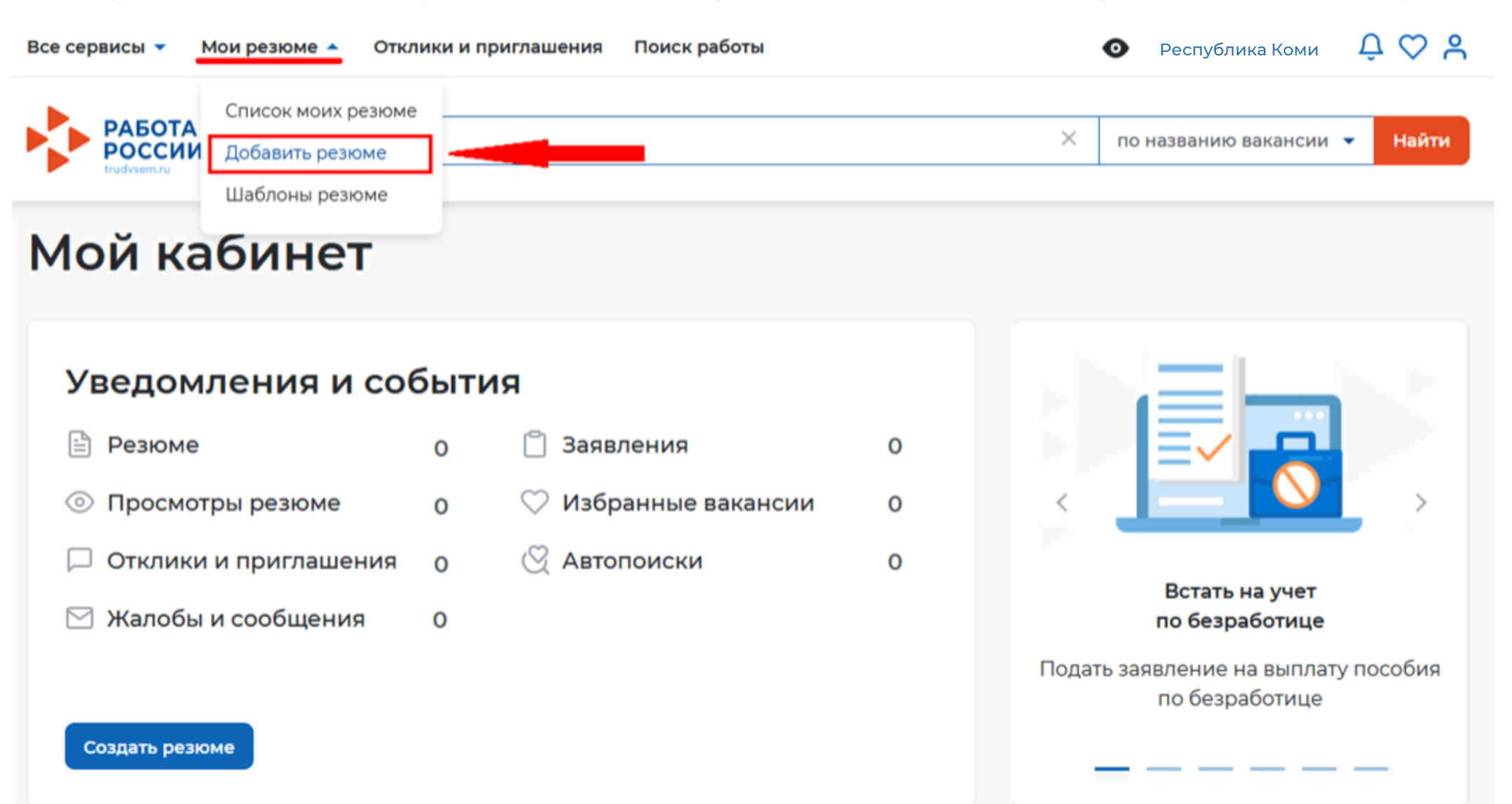

### При нажатии на кнопку «Добавить резюме» открывается окно «Создание резюме»

Мои резюме 🔻 Отклики и приглашения Поиск работы Все сервисы 🔻

> Мои резюме > Создание резюме

## Создание резюме

32712

OT

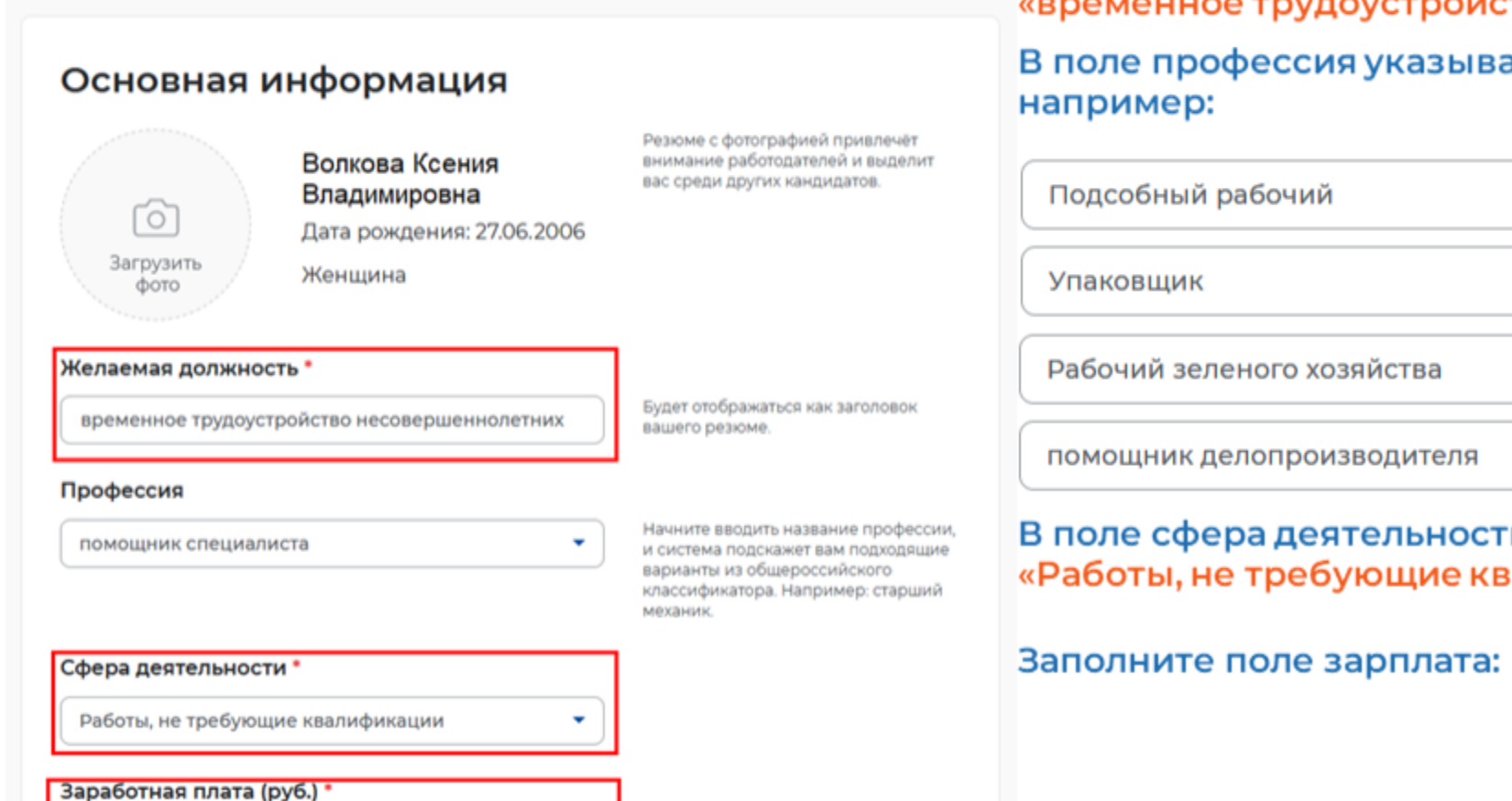

#### Блок ОСНОВНАЯ ИНФОРМАЦИЯ

В поле желаемая должность обязательно указывается фраза: «временное трудоустройство несовершеннолетних» В поле профессия указывается желаемая профессия, например:

32712 руб.

| Подсобный рабочий          | • |
|----------------------------|---|
| Упаковщик                  | • |
| Рабочий зеленого хозяйства | • |
| помощник делопроизводителя | - |

В поле сфера деятельности выбрать из списка: «Работы, не требующие квалификации»

## Контактная информация

#### Регион

Республика Коми

Выберите регион и населённый пункт, в котором вы сейчас проживаете.

Выберите наиболее удобный вариант -

это позволит работодателям

оперативно связаться с вами.

#### Населенный пункт

Сыктывкар

#### Телефон

Лучше звонить мне по  $\bigcirc$ +7(921) 413-30-10 телефону Email\* p452tc@gmail.com

Лучше написать мне письмо

•

-

#### Skype

Лучше связаться по Skype

В блоке «Контактная информация» обязательно проверьте номер контактного телефона, и укажите Ваш действующий адрес электронной почты.

Выберите подходящий вам график

работы. Можно отметить несколько

вариантов.

#### Опыт работы

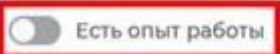

Расскажите о своём опыте работы, работодатели ценят квалифицированных специалистов. Если вы впервые ищете работу, то советуем обратить внимание на вакансии с типом занятости «Стажировка» или с требуемым опытом работы «Начало карьеры».

### В блоке «Опыт работы» Пункт «Есть опыт работы» не активировать

#### Пожелания к вакансии

График работы \*

|        | Полный день      |
|--------|------------------|
|        | Сменный график   |
| $\leq$ | Неполный день    |
| ти     | п занятости *    |
| 0      | Полная занятость |
| 0      | Частичная        |
| ۲      | Временная        |
| For    |                  |

Гибкий график
 Ненормированный

Вахтовый метод

Сезонная
 Стажировка

) Удаленная

#### отовность к переобучению

Готов к переобучению

Готовность к командировкам

Готов к командировкам

В блоке «Пожелания к вакансии» График работы укажите <mark>«Неполный день»</mark> Тип занятости укажите <mark>«Временная»</mark>

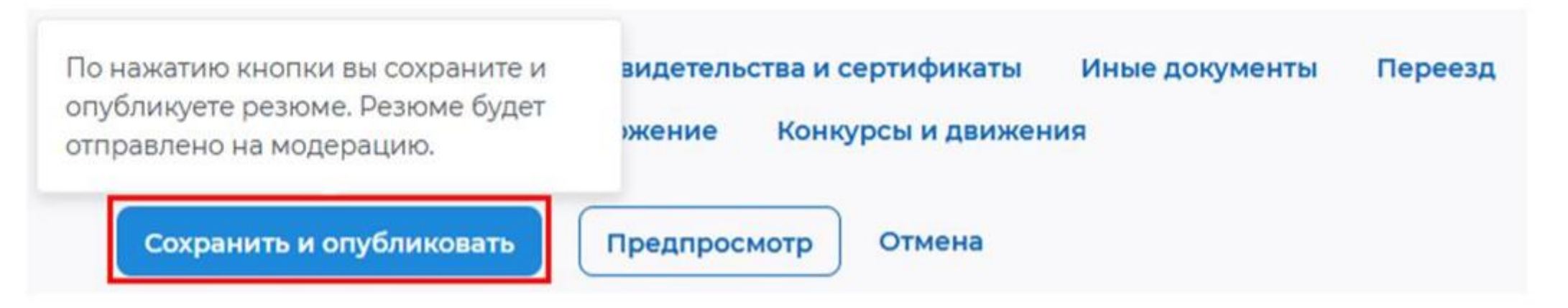

После заполнения вышеуказанных блоков резюме нажать на кнопку «Сохранить и опубликовать»

Теперь Ваше резюме отправлено на проверку (модерацию). До окончания модерации оно будет находиться в статусе «Ожидает модерации» После успешной проверки статус изменится на «Одобрено», и резюме станет доступно для просмотра работодателями

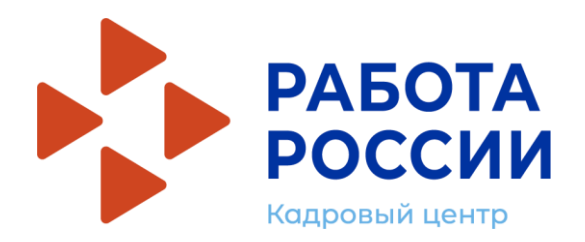

# Шаг 3. Ожидание модерации резюме

Один день

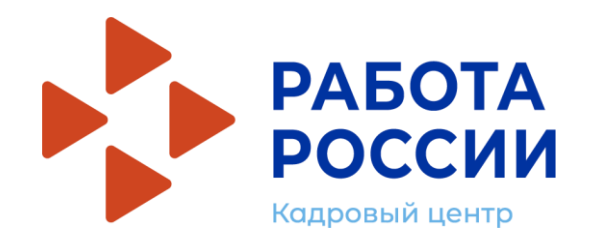

После того, как ваше резюме прошло модерацию, статус резюме поменялся на «Одобрено», переходим к подаче заявления на организацию временного трудоустройства несовершеннолетних граждан

Находясь в личном кабинете, выбрать пункт Все сервисы - Каталог услуг

| Все сервисы 🔻 Мои резю          | ме 🔻 Отклики и приглашения 🛛 Поиск работы         | 💿 Республика Коми 🗘 ♡ 🐣        |
|---------------------------------|---------------------------------------------------|--------------------------------|
| РАБОТА<br>РОССИИ<br>trudvsem.ru |                                                   | 🗙 по названию вакансии 🔻 Найти |
| <b>ि</b> > Каталог услуг        |                                                   |                                |
| Каталог ус                      | луг                                               |                                |
| Все услуги Заявления            | Предложения                                       |                                |
| Перечень услуг, оказываем       | ых центром занятости населения в выбранном регион | ie.                            |

Выберите заявление «Организация временного трудоустройства несовершеннолетних граждан»

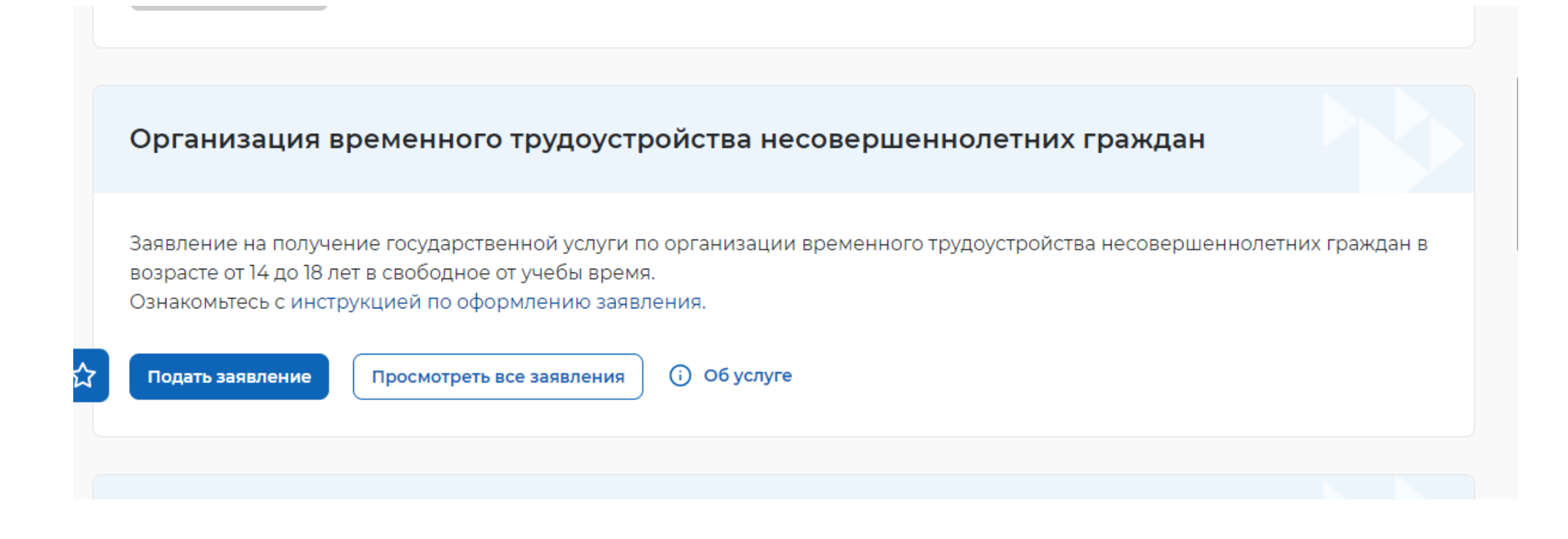

Выберите заявление «Организация временного трудоустройства несовершеннолетних граждан»

Для оформления заявления выберите регион «Республика Коми», затем нажмите кнопку «Создать заявление»

На экране высветится форма заявления, частично заполненная на основании данных из личного кабинета 슚 > Каталог услуг > Временное трудоустройство несовершеннолетних

# Заявление на временное трудоустройство несовершеннолетних граждан

#### Полное наименование заявления:

Заявление на получение государственной услуги по организации временного трудоустройства несовершеннолетних граждан в возрасте от 14 до 18 лет в свободное от учебы время

#### Личные данные заявителя

| Фамилия       | Волкова              |
|---------------|----------------------|
| Имя           | Ксения               |
| Отчество      | Владимировна         |
| Пол           | женский              |
| Дата рождения | 27.06.2006           |
| Гражданство   | Российская Федерация |
|               | 110001700017         |

| Личные данные заявителя                    |
|--------------------------------------------|
| Резюме                                     |
| Адрес регистрации                          |
| Способ связи                               |
| Место оказания услуги                      |
| Временное трудоустройство                  |
| Способ получения материальной<br>поддержки |
| Социальный статус                          |
| Подтверждение данных                       |

В блоке «Резюме» прикрепите свое резюме «временное трудоустройство несовершеннолетних»

#### Республика Коми Мои резюме 🔻 Отклики и приглашения Поиск работы Все сервисы 🔻 Дата выдачи Личные данные заявителя Если личные данные не актуальны, вы должны изменить их в вашей учётной записи Госуслуги и только после этого Резюме подавать заявление с корректными личными данными Адрес регистрации Способ связи Место оказания услуги Резюме

Λ

Временное трудоустройство

поддержки

Социальный статус

Подтверждение данных

Способ получения материальной

2

 $\odot$ 

Выберите резюме, на основании которого центр занятости населения будет искать Вам работу. Если ранее Вы не создавали резюме, Вы можете создать резюме сейчас. После создания Вами резюме выберите только что созданное резюме.

#### Резюме '

Временное трудоустройство несовершеннолетних 3П: 32712 руб. Республика Коми

Адрес регистрации

Указывается действующий адрес регистрации по месту жительства (указан в паспорте на страницах с 5-й по 12-ю, в ином документе, удостоверяющем личность, или в справке о регистрации по месту жительства). В случае предоставления недостоверных сведений центр занятости населения имеет право отказать в предоставлении государственной услуги.

-

#### Адрес \*

Места жительства (постоянной регистрации)

#### Регион

|                                                           | Все сервисы 🔻 Мои резюме 🔻 Отклики и приглашения По                  | иск работы                                      | Республика Коми Д 🗘 А                                                                                                 |
|-----------------------------------------------------------|----------------------------------------------------------------------|-------------------------------------------------|----------------------------------------------------------------------------------------------------|
| В блоке «Место оказания<br>услуги» выберите               | Email *<br>Gildiy2019@yandex.ru                                      |                                                 | Личные данные заявителя<br>Резюме<br>Адрес регистрации                                                                |
| ГУ РК «Пентр занятости                                    |                                                                      |                                                 | Способ связи                                                                                                    |
| населения города Сыктывкара»                              | Место оказания услуги<br>Регион обращения в ЦЗН *<br>Республика Коми | Список регионов, для которых<br>доступна услуга | Место оказания услуги<br>Временное трудоустройство<br>Способ получения материальной<br>поддержки<br>Социальный статус |
| В блоке «Временное<br>трудоустройство» передвиньте        | Центр занятости населения *<br>ГУ РК "ЦЗН города Сыктывкара" 🔻       |                                                 | Подтверждение данных                                                                                                  |
| флажок «Есть номер заявки образовательной организации».   | Временное трудоустройство                                            |                                                 |                                                                                                    |
| Заполните поля<br>«Образовательная                        | Образовательная организация *                                        |                                                 |                                                                                                    |
| Заявки».<br>Эту информацию вам предоставит<br>соцпедагог. | Номер заявки *                                                       |                                                 |                                                                                                    |

Внесите данные своей карты МИР, на которую будет перечислена материальная поддержка от центра занятости

Внимание! годится только карта платежной системы МИР одного из банков:

- Сбербанк
- ВТБ
- Почта Банк
- Северный Народный банк
- Россельхозбанк

|                                                                   | <ul> <li>будет осуществляться в один из<br/>выбранных периодов. Если в</li> </ul> |                                         |
|-------------------------------------------------------------------|-----------------------------------------------------------------------------------|-----------------------------------------|
|                                                                   | BDIDDAHEBIX LEDVOLOB ECHV B                                                       |                                         |
|                                                                   | выбранный период вам исполняется 18<br>лет, то трудоустройство возможно           | Личные данные заявителя                 |
|                                                                   | только до даты наступления<br>совершеннолетия.                                    | Резюме                                  |
|                                                                   |                                                                                   | Адрес регистрации                       |
|                                                                   |                                                                                   | Способ связи                            |
| Способ получения материальн                                       | юй поддержки                                                                      | Место оказания услуги                   |
| еквизиты расчётного счёта или карты должны принадлежать несоверше | ннолетнему гражданину.                                                            | Временное трудоустройство               |
| Реквизиты получения материальной поддержки *                      |                                                                                   | Способ получения материалы<br>поддержки |
| ) Расчётный счёт                                                  |                                                                                   | Социальный статус                       |
| 🖲 Карта "Мир"                                                     |                                                                                   | Подтверждение данных                    |
| номер карты "Мир" <b>*</b>                                        |                                                                                   |                                         |
| 2202                                                              | )                                                                                 |                                         |
|                                                                   |                                                                                   |                                         |
| Социальный статус                                                 |                                                                                   |                                         |
|                                                                   |                                                                                   |                                         |

Заполните все поля, помеченные красной звездочкой \*

Подтвердите данные галочкой и нажмите на кнопку «Отправить заявление»

| Социальныи статус                                                                                                    |  |                                        |
|----------------------------------------------------------------------------------------------------|--|----------------------------------------|
| Инвалид                                                                                                    |  | Личные данные заявителя                |
| Отношусь к детям-сиротам, детям, оставшимся без попечения родителей                                                                                                    |  | Резюме                                 |
|                                                                                                    |  | Адрес регистрации                      |
|                                                                                                    |  | Способ связи                           |
|                                                                                                    |  | Место оказания услуги                  |
| Подтверждение данных                                                                                                    |  | Временное трудоустройство              |
| <ul> <li>Я подтверждаю свое согласие на обработку моих персональных данных в целях принятия решения по настоящему обращению и предоставления государственных услуг в области содействия занятости населения, в том числе на:</li> <li>направление данного обращения в государственный орган, государственные учреждения службы занятости населения или должностному лицу, в компетенцию которых входит решение поставленных в обращении вопросов;</li> <li>передачу моих персональных данных третьим лицам в целях принятия решения по</li> </ul> |  | Способ получения материал<br>поддержки |
|                                                                                                    |  | Социальный статус                      |
|                                                                                                    |  | Подтверждение данных                   |
| настоящему обращению и предоставления государственных услуг в области содействия<br>занятости.                                                                                                    |  |                                        |

## Отслеживание заявления

Войдите на портал «Работа России» с использованием подтвержденной учетной записи Госуслуги (ЕСИА)

В Личном кабинете выберите пункт меню «Все сервисы» и нажмите в разделе «Каталог услуг» на пункт «Заявления»

Все сервисы 🔺 Мои резюме 🔻 Отклики и приглашения Поиск работы

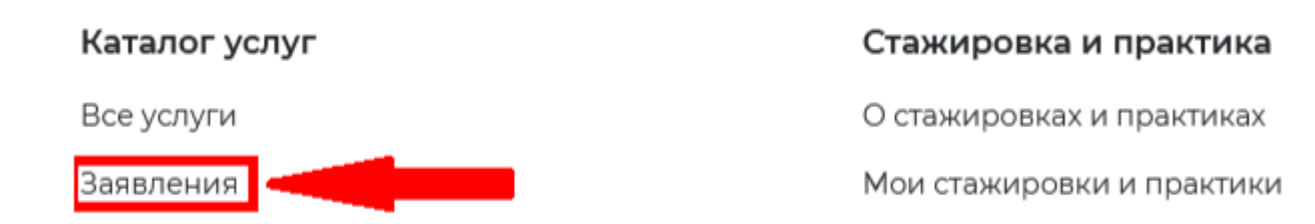

На странице заявлений вы сможете ознакомиться с текущим статусом Вашего заявления.

## Необходимость отзыва заявления:

- В заявлении указаны некорректные данные;
- Передумали участвовать во временном трудоустройстве;
- Для повторной подачи заявления на содействие в поиске подходящей работы (временное трудоустройство в следующем месяце), не ранее 10 дней с даты трудоустройства.

## ВНИМАНИЕ, ЕСЛИ ЗАВЛЕНИЕ ОТОЗВАНО ПО ПРИЧИНЕ «НЕОБХОДИМО ИЗМЕНИТЬ В ЗАЯВЛЕНИИ ИНФОРМАЦИЮ О ТОМ ПРЕТЕНДУЮ/НЕ ПРЕТЕНДУЮ НА ПРИЗНАНИЕ БЕЗРАБОТНЫМ», ТО ПОВТОРНОЕ ЗАЯВЛЕНИЕ МОЖНО ПОДАТЬ НА СЛЕДУЮЩИЙ ДЕНЬ

Если заявление отозвано по другим причинам, то повторное заявление можно подать только через 1 месяц.